## HOW TO APPROVE EXPENSE REPORTS BY EMAIL

Chrome River will email you expenses that require your approval. From the email you may **approve all** expenses for payment or **return all** expenses to the expense owner with questions or comments simply by clicking the **ACCEPT** or **RETURN** button.

The email in your inbox will look like this: <u>expense-noreply@chromefile.com</u> with the Subject "Chrome River Expense Approval [Expense Owner's Name will appear here]"

**Note:** Email approvals may only be sent from your primary Chrome River account email address (JMU and Outlook needs to be set up as the Default Email).

Open the email. The email will look like this with all the line items and amount per line item individually shown. Any comments attached to individual line items will be displayed per the line item.

| ACTION REQU                                                                | IRED                                                                                                    |                                         |                                                                       |                                                                            |                                                             | Chrome Rive      |
|----------------------------------------------------------------------------|----------------------------------------------------------------------------------------------------|-----------------------------------------|-----------------------------------------------------------------------|----------------------------------------------------------------------------|-------------------------------------------------------------|------------------|
| Expense<br>Re<br>S<br>Exp                                                  | e Report for Bonnie Knig<br>eport Name Conference<br>ubmit Date 06/02/2017<br>ense Dates 05/16/2017                                                                                                    | yht<br>Nashville<br>7 - 05/16/2017      |                                                                       |                                                                            |                                                             | 1                |
| Tota                                                                       | al Expenses 364.00 USE<br>Fravel Start 05/14/2017<br>Travel End 05/16/2017                                                                                                    | )                                       | This area has the information about the trip and reason for the trip. |                                                                            |                                                             |                  |
| lbl_udf_Bu<br>Repo<br>F<br>Type                                            | sinessDays3<br>ort PurposeOther<br>Report TypeDomestic<br>of TravelerEmployee                                                                                                    |                                         |                                                                       |                                                                            |                                                             |                  |
| Account Summa                                                              | ary                                                                                                    |                                         |                                                                       |                                                                            |                                                             | Amount (USD      |
| 100432                                                                     | -                                                                                                    | ACCO                                    | OUNTS PAYA                                                            | BLE                                                                        |                                                             | 364.00           |
| Expense Details                                                            | 5                                                                                                    |                                         |                                                                       |                                                                            |                                                             |                  |
| 05/16/2017                                                                 | Hotel<br>100432                                                                                                    | A                                       | CCOUNTS P                                                             | AYABLE                                                                     | 500.                                                        | .00 USD          |
| C                                                                          | ost CodeCC1<br>Receipts <u>View</u> ◀───                                                                                                    | Click here and all<br>attached for this | receipts<br>expense                                                   |                                                                            |                                                             |                  |
|                                                                            |                                                                                                    | will open up to re                      | eview.                                                                |                                                                            |                                                             |                  |
| 05/16/2017                                                                 | Hotel Lodging /<br>100432                                                                                                    | PerDiem A                               | CCOUNTS P                                                             | AYABLE                                                                     | 364.                                                        | .00 USD          |
| M<br>Si<br>Ibl_udf_Number<br>Number c<br>Avg. D<br>Tot. A<br>C<br>Reason A | Aerchant<br>eal Typenull<br>cart Date05/14/2017<br>End Date05/16/2017<br>OfNights2<br>LocationNashville / Tenr<br>of Rooms1<br>aily Rate161.00<br>Ilowable644.00<br>ost Code128500<br>AssignedReports To | nessee (TN) / United                    | d States                                                              |                                                                            |                                                             |                  |
| Name<br>Roppio Knight                                                      | Company                                                                                                    | /                                       | G                                                                     | uests                                                                      | Total Cost                                                  | Per Perso        |
| II Compliance W<br>Hotel Lodging /<br>Financial Summ                       | Arning !!<br>PerDiemAmount spent e<br>esponseStayed at the co                                                                                                    | exceeds lodging per<br>onference hotel. | diem                                                                  | Take note of any<br>They contain ex<br>Chrome River ru<br>be read before A | WARNING'S.<br>planations to<br>les that should<br>Approval. |                  |
| Total Exp<br>Less C<br>Amount D                                            | pense Report<br>ompany Paid<br>ue Employee                                                                                                    | 364.00<br>0.00<br>364.00                | Note a<br>emplo                                                       | amount due the<br>yee.                                                     |                                                             |                  |
| ick here and all rece<br>tached to the repor-<br>pen up to review.         | eipts<br>t will <u>AC</u>                                                                                                    | <u>CEPT</u>                             |                                                                       | <u>RETURN</u>                                                              |                                                             |                  |
| > View Receipts                                                            |                                                                                                    |                                         |                                                                       |                                                                            | Report I                                                    | D: 0100-1803-921 |

There are **two** ways to route the expense by email:

1. Click <u>ACCEPT</u> and then **Send if all lines items are approved**. This is equivalent to clicking **SUBMIT** in the Chrome River application This instantly approves **all** line items on the report.

|                           | চ তে 🕇                              | V C     | <b>ì</b> =          | /                     |                              |                                                                                                    |                      |                       |                        |                       |                                         | Chre                                                        | ome River Expense Appr                                                                            | oval [Bonnie K               | night] - Message (HTML) |
|---------------------------|-------------------------------------|---------|---------------------|-----------------------|------------------------------|----------------------------------------------------------------------------------------------------|----------------------|-----------------------|------------------------|-----------------------|-----------------------------------------|-------------------------------------------------------------|---------------------------------------------------------------------------------------------------|------------------------------|-------------------------|
| File                      | Message                             | Inser   | t                   | Options               | Forma                        | at Text                                                                                                    | Review               | ADOBE                 | PDF (                  | 🛛 Tell m              | e what you want to                      | ) do                                                        |                                                                                                   |                              |                         |
| Paste                     | Cut<br>Copy<br>Format Pai<br>pboard | inter B | ilibri<br>I         | - 11<br><u>U</u>   ª⊻ | • A A<br>• A •<br>Basic Text |                                                                                                    | • =   •   •          | Addres<br>Book        | s Check<br>Names       | Û<br>Attach<br>File ₹ | Attach Signature<br>Item • •<br>Include | Attach File via<br>Adobe Send & Track<br>Adobe Send & Track | <ul> <li>Follow Up *</li> <li>High Importance</li> <li>Low Importance</li> <li>Tags 75</li> </ul> | Office<br>Add-ins<br>Add-ins |                         |
| send                      | То<br>Сс<br>Всс                     |         | @chro               | mefile.com            | l                            |                                                                                                    |                      |                       |                        |                       |                                         |                                                             |                                                                                                   |                              |                         |
|                           | Subject                             | Chrome  | River               | Expense A             | pproval [B                   | onnie Kni                                                                                                    | ght]                 |                       |                        |                       |                                         |                                                             |                                                                                                   |                              |                         |
| Enter a<br>SEND ti        | ny optiona<br>his messag            | I NOTES | <br>in the<br>Chron | space al              | bove this<br>automate        | line to h<br>ed proce                                                                                          | ave them ssing syste | added to<br>m for you | this expe<br>ir action | ense repo<br>to be co | ort, then<br>mpleted.                   |                                                             |                                                                                                   |                              |                         |
| Report ID: 0100-1803-9216 |                                     |         |                     |                       | Be<br>th                     | Before clicking Send, you can type in any notes here in the body of this email and it will appear for the next |                      |                       |                        |                       |                                         |                                                             |                                                                                                   |                              |                         |

2. Click **<u>RETURN</u>** add a message and then **Send if there is a problem with the report**. This is equivalent to clicking **RETURN ALL** in the Chrome River application. This instantly rejects **all** line items on the report.

approver as well as on the expense report.

| E ち び 🕆 🤚 🛱 🗧 Chrome River Expense Approval [Bonnie Knight] - Message (HTM                                                                                                    |
|----------------------------------------------------------------------------------------------------|
| File Message Insert Options Format Text Review ADOBE PDF ${\mathbb Q}$ Tell me what you want to do                                                                                                    |
| Calibri       Image: Calibri       Image: Calib |
|                                                                                                    |
| 10 approve dari omenie: com                                                                                                    |
|                                                                                                    |
| Seita                                                                                                    |
| BCC                                                                                                    |
| Subject Chrome River Expense Approval [Bonnie Knight]                                                                                                    |
| Enter any optional NOTES in the space above this line to have them added to this expense report, then                                                                                                    |
| SEND this message to the Chrome River automated processing system for your action to be completed.                                                                                                    |
| Report ID: 0100-1803-9216<br>You <b>MUST</b> type a reason here in the body of this email why the<br>expense report is being returned before you can click Send.<br>Then click Send.                                                                                                    |

**Note:** To approve or return only specific line items on a report, you will need to <u>log into</u> <u>Chrome River</u>.